## วิธีการตั้งค่า D-Link รุ่น DIR-1251 เป็นโหมด Repeater

## รูปแบบการเชื่อมต่อ

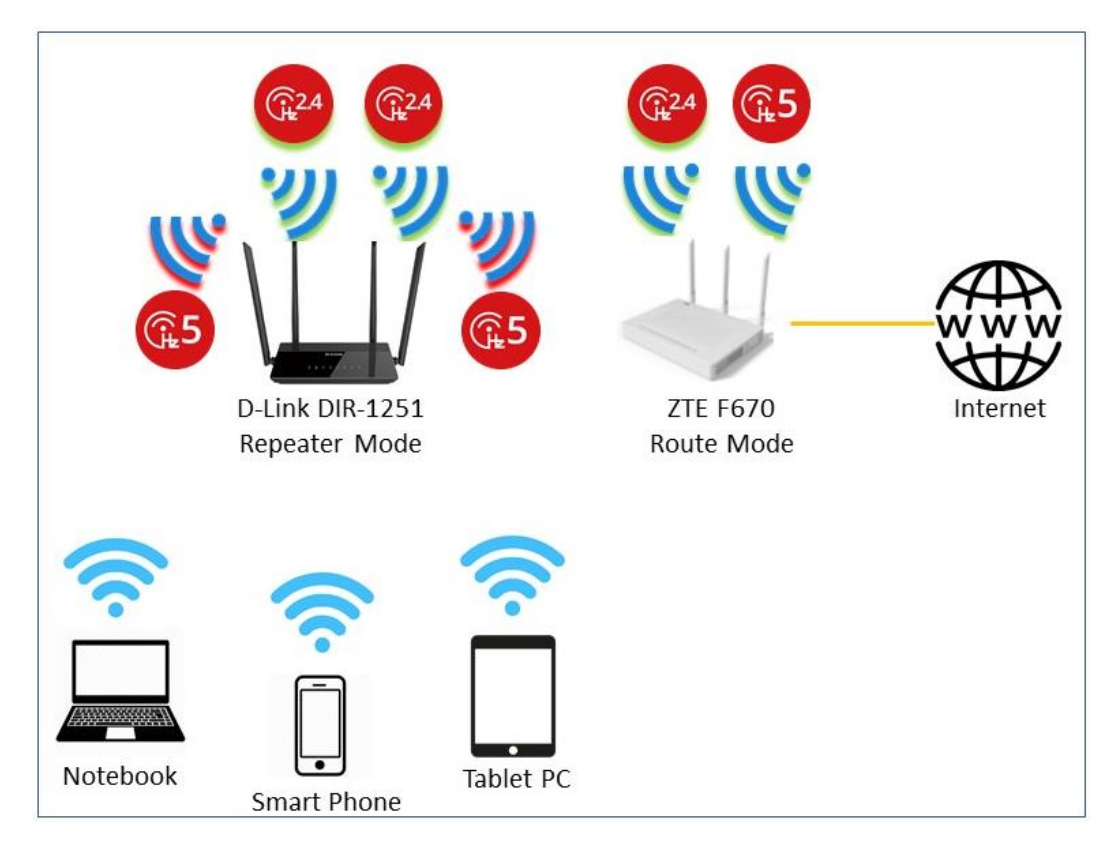

 เชื่อมต่อสายแลนที่ช่อง LAN ของ DIR-1251 กับช่อง LAN ของคอมพิวเตอร์ แล้วเปิด Browser ไปที่ http://192.168.0.1 เพื่อเข้าไปตั้งค่า กรอก Admin Password ที่ตั้งไว้ และ Captcha คลิกปุ่ม Log In

| Admin Password: | Type the characters you see in the<br>picture below. |  |
|-----------------|------------------------------------------------------|--|
|                 |                                                      |  |
|                 | 57 URGC                                              |  |

 คลิกเมนู Setting > Internet ที่หัวข้อ Device Mode ให้ทำการเลือกเป็น Repeater Mode จากนั้นกด Save แล้ว DIR-1251 จะทำการรีบูต 1 ครั้ง

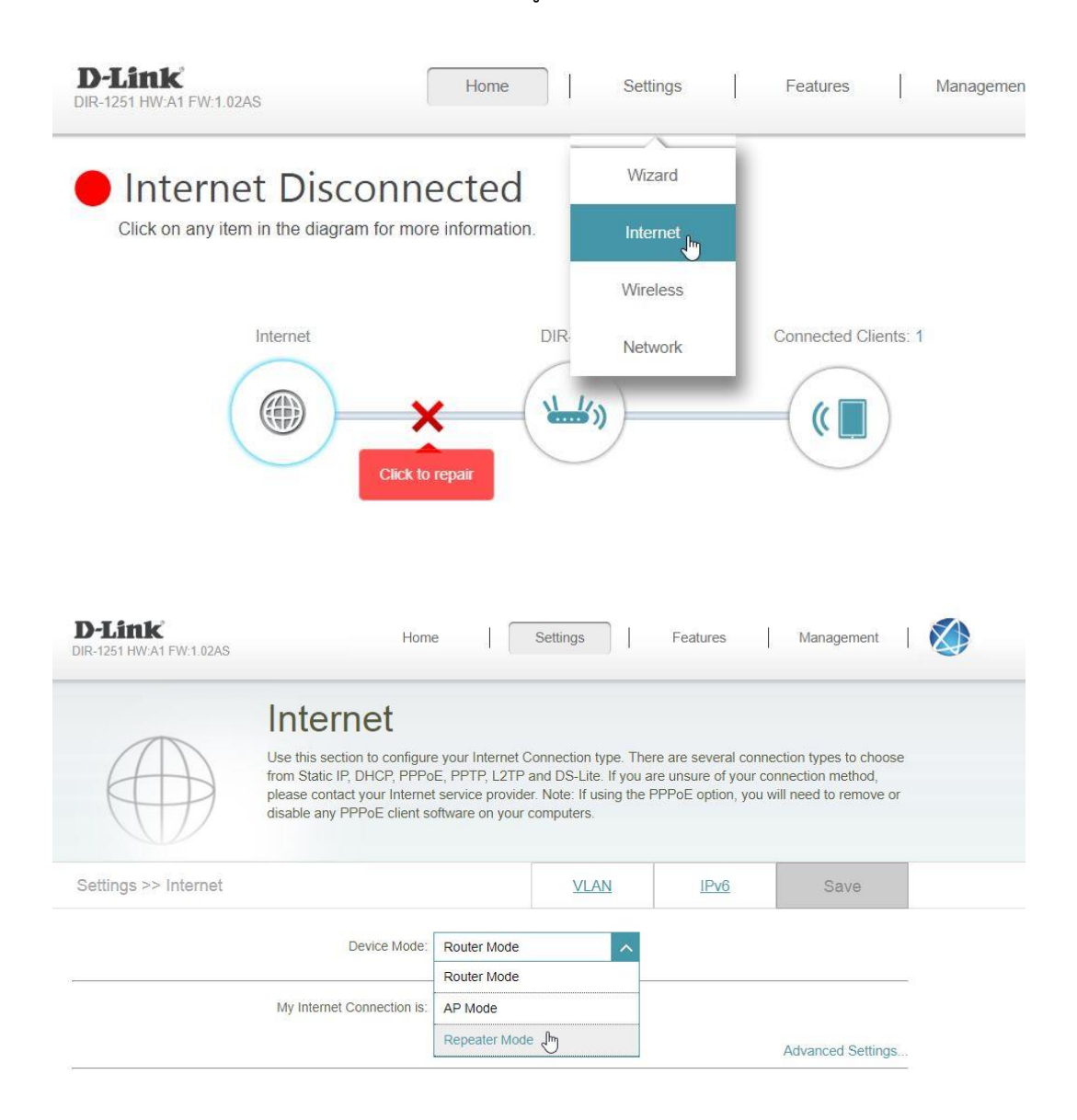

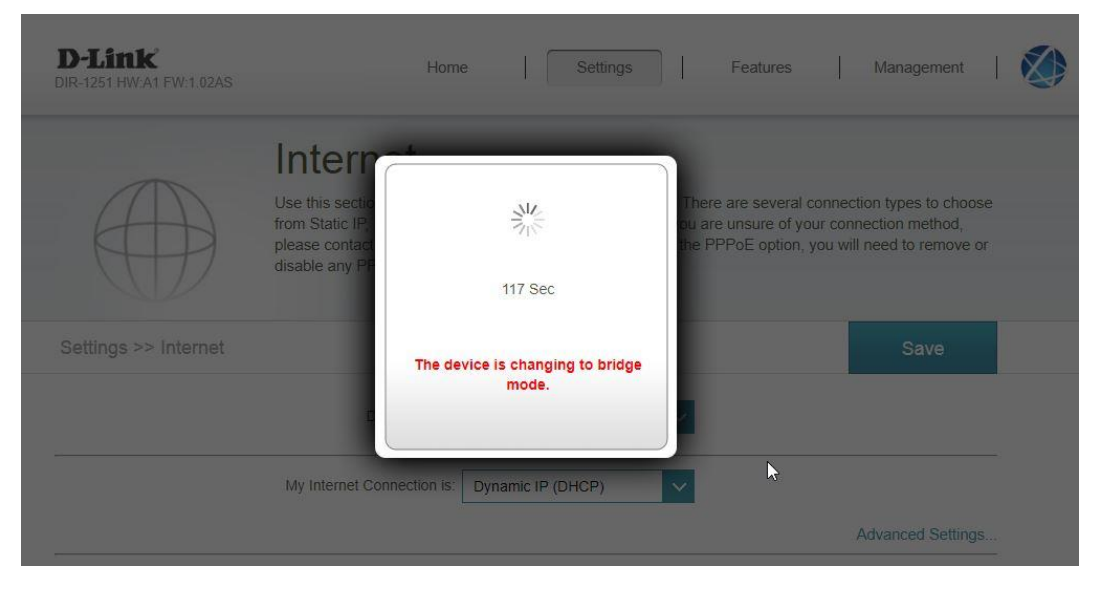

 หลังจากรีบูตเสร็จแล้ว ให้เข้าที่เมนู Settings >> Extender จากนั้นคลิกที่ Scan เพื่อค้นหาสัญญาณ Wi-Fi ที่ต้องการ Repeat สัญญา ทำการเลือกชื่อ Wi-Fi ที่ต้องการ เสร็จแล้วคลิก Select ใส่ค่า Security ของ Wi-Fi เสร็จแล้ว คลิก Save เพื่อบันทึกค่า DIR-1251 จะทำการรีบูตตัวเอง 1 ครั้ง

| <b>D-Link</b><br>DIR-1251 HW:A1 FW:1.02AS |                                                           |                                                                       | Settings                    | Management       |
|-------------------------------------------|-----------------------------------------------------------|-----------------------------------------------------------------------|-----------------------------|------------------|
|                                           | Extender                                                  |                                                                       |                             |                  |
| <u>م</u>                                  | Use this section to configur<br>after any changes made in | e the wireless settings for your i<br>this section it to take effect. | D-Link device. Please ensur | e you press Save |
| Settings >> Extender                      |                                                           |                                                                       | Guest Zone                  | Save             |
| Existing Network                          |                                                           |                                                                       |                             |                  |
|                                           | Status:                                                   | Disconnected                                                          |                             |                  |
|                                           | IP Address.                                               | Not Available                                                         |                             |                  |
|                                           | Existing Network:                                         | Wi-Fi                                                                 | $\sim$                      | click            |
|                                           | Wi-Fi Name (SSID):                                        | dlink                                                                 | Scan                        |                  |
|                                           | Security:                                                 | None                                                                  | $\sim$                      |                  |

| D-Link<br>DIR-1251 HW:A1 FW:1.02AS |                                                                            | [                                 | Settings           | Management          |  |
|------------------------------------|----------------------------------------------------------------------------|-----------------------------------|--------------------|---------------------|--|
| <u>ک</u> )))                       | Use this section to configure the w<br>after any cf<br>Available hotspot n | vireless settings for your D-Link | device. Please ens | sure you press Save |  |
|                                    | ASTRA_OFFICE                                                               | A 🛜 WPA2-                         | 1                  |                     |  |
|                                    | ASTRA_MOBILE                                                               | A THE WEA2-<br>PSK                | Guest Zone         | Save                |  |
| Existing Network                   | true_home2G_9D8                                                            | SK WPA2-<br>PSK                   |                    |                     |  |
|                                    | SUPERmann                                                                  | SK PSK                            |                    | click               |  |
|                                    | WI-F ASTRA_MOBILE                                                          | SK PSK                            | Scan               |                     |  |
|                                    |                                                                            | Selegt                            | 2                  |                     |  |

 หลังจากรีบูตเสร็จแล้ว ที่เมนู Settings >> Extender ค่า Status จะเปลี่ยนเป็น Connected จึง พร้อมใช้งาน

| D-Link<br>DIR-1251 HW:A1 FW:1.02AS |                                                           |                                                                         | Settings                 | Management       |  |
|------------------------------------|-----------------------------------------------------------|-------------------------------------------------------------------------|--------------------------|------------------|--|
|                                    | Extender                                                  |                                                                         |                          |                  |  |
| <u>م</u>                           | Use this section to configur<br>after any changes made in | e the wireless settings for your D-L<br>this section it to take effect. | ink device. Please ensur | e you press Save |  |
| Settings >> Extender               |                                                           |                                                                         | Guest Zone               | Save             |  |
| Existing Network                   |                                                           |                                                                         |                          |                  |  |
|                                    | Status:                                                   | Connected                                                               |                          |                  |  |
|                                    | IP Address:                                               | 192.168.9.90                                                            |                          |                  |  |
|                                    | Existing Network:                                         | Wi-Fi 🗸                                                                 |                          |                  |  |
|                                    | Wi-Fi Name (SSID):                                        | ASTRA_OFFICE                                                            | Scan                     |                  |  |
|                                    | Security:                                                 | WPA/WPA2-Personal V                                                     |                          |                  |  |
|                                    | Password:                                                 |                                                                         | ]                        |                  |  |
|                                    |                                                           |                                                                         | _                        |                  |  |